# **5334 ДАНЫХ WOS:** анализ и планирование научно-ИССЛЕДОВАТЕЛЬСКОЙ ДЕЯТЕЛЬНОСТИ **УЧЁНОГО**

# месячник науки в ургпу

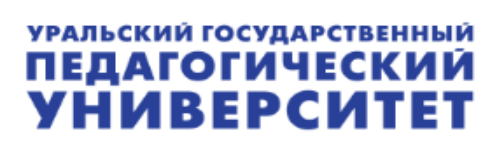

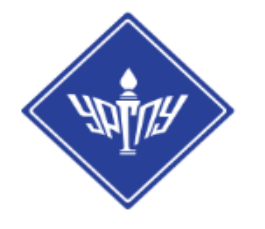

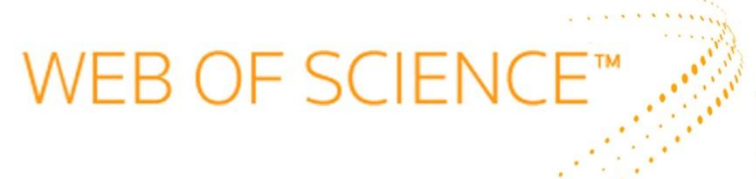

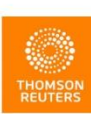

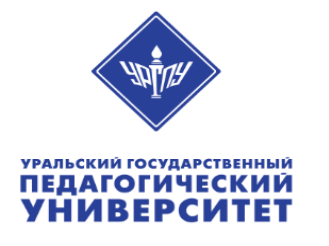

# 

Web of Science Core Collection – ведущая международная реферативная база данных научных публикаций.

Web of Science Core Collection находится на информационной платформе <u>Web of Science.</u>

Помимо Web of Science Core Collection на платформе размещен ряд других баз данных для научных исследований, включая региональные базы данных (указатели/индексы) научного цитирования, такие как <u>Russian Science Citation Index</u>.

Если в Вашей организации есть подписка на информационные ресурсы на платформе Web of Science, для получения доступа наберите в любом веб-браузере на любом компьютере на территории Вашей организации **www.webofscience.com.** 

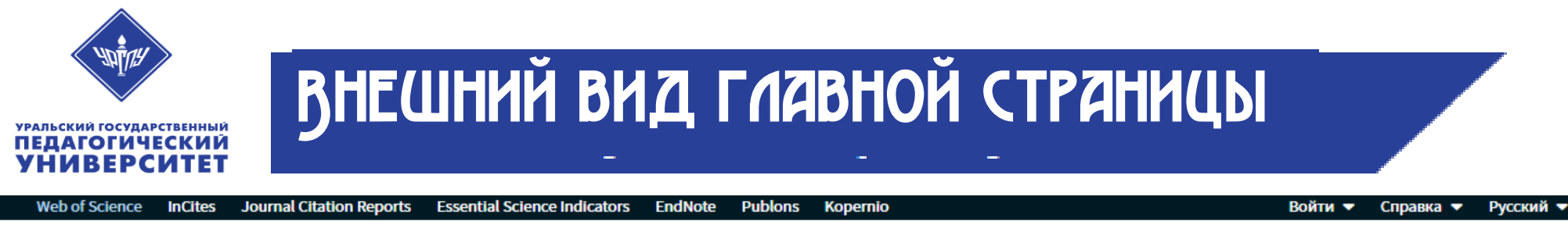

#### Web of Science

|                                                    | Инструменты 👻 П  | оисковые запросы и оповещения 🔻 | История поиска | Список отмеченных публикаций         |
|----------------------------------------------------|------------------|---------------------------------|----------------|--------------------------------------|
| Выбрать базу данных Web of Science Core Collection | •                |                                 |                | Get one-click<br>access to full-text |
| Основной поиск Поиск по пристатейной библиографии  | Расширенный поис | к + Больше                      |                |                                      |
| Пример: oil spill* mediterranean                   | 8                | Тема<br>+ Добави                | • Поисн        | с Советы по поиску                   |
| Период                                             |                  |                                 |                |                                      |

Clarivate Analytics

≫Министерство образования и науки РФ STATE PUBLIC SCI AND TECH LIBRARY

-

Все годы (1975 - 2019)

ДРУГИЕ ПАРАМЕТРЫ 🔻

Загрузите приложение Kopernio для быстрого доступа к полнотекстовым файлам PDF одним нажатием кнопки мыши – без форм для ввода паролей, переадресаций и всплывающих окон

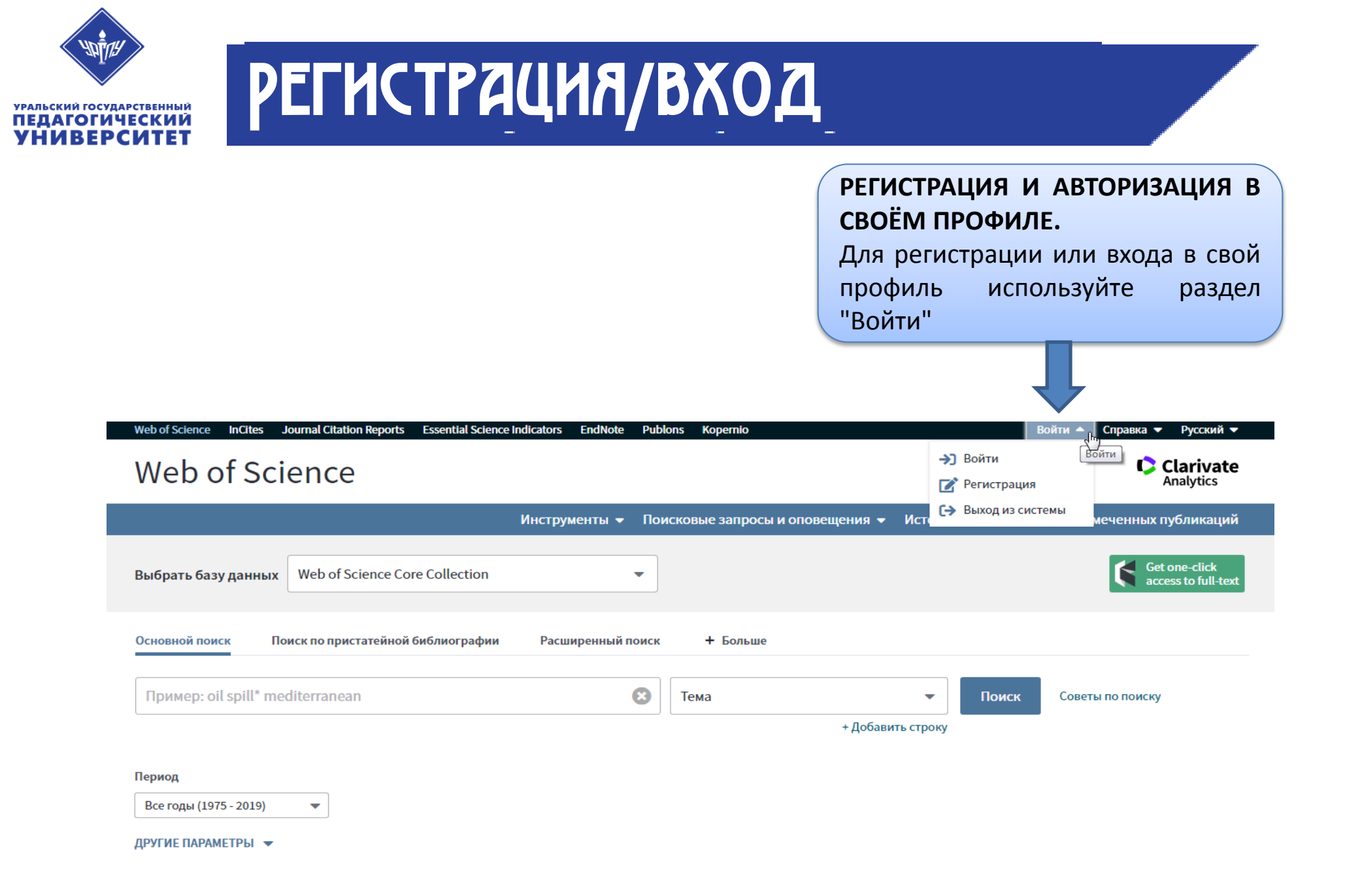

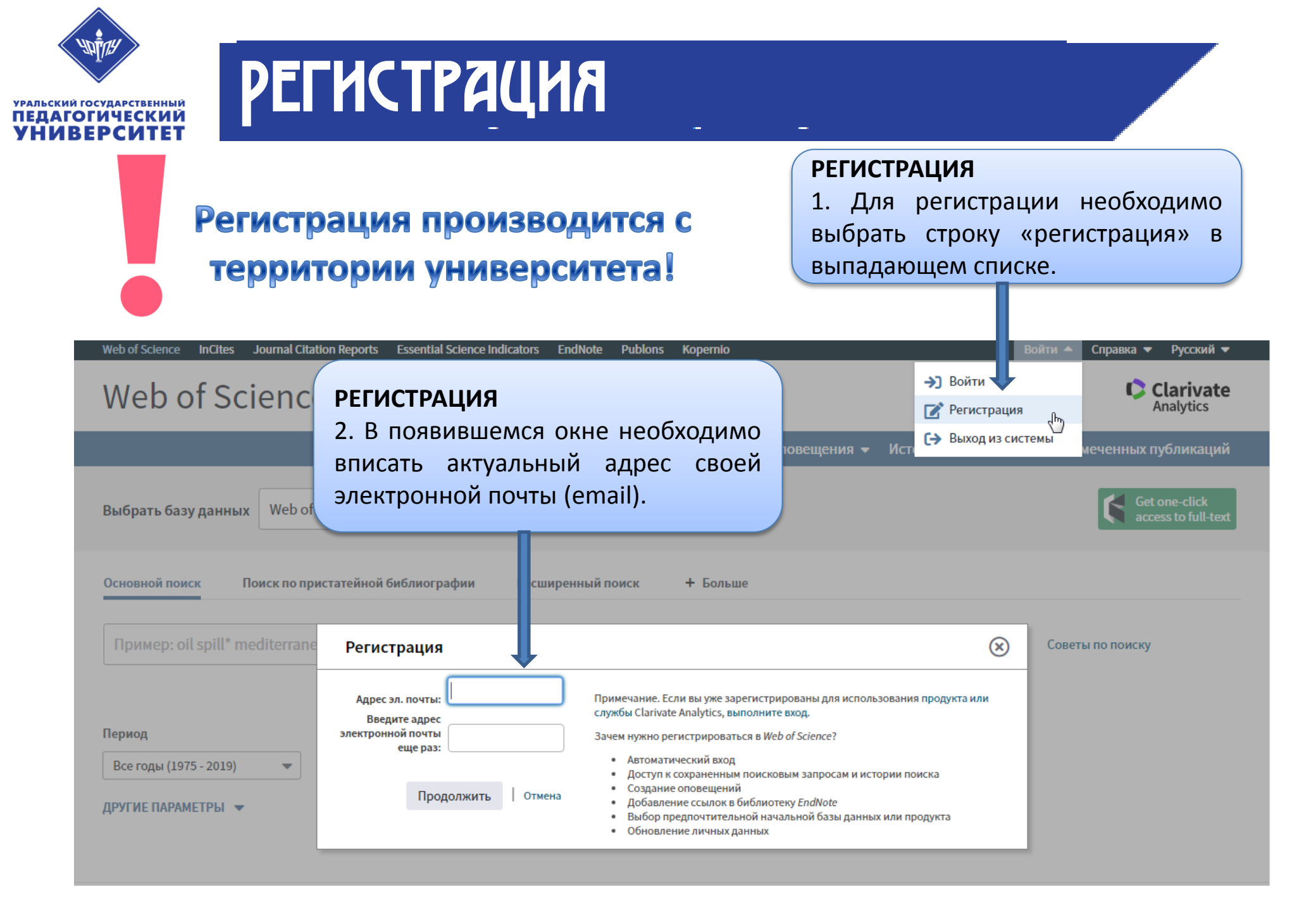

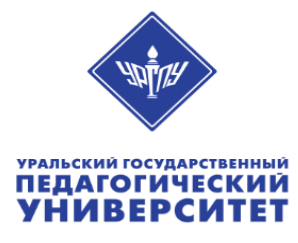

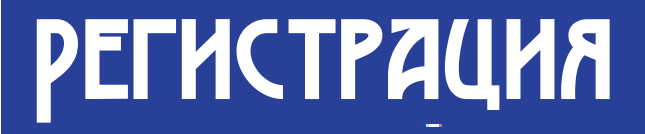

#### РЕГИСТРАЦИЯ

3. Для подтверждения регистрации необходимо перейти на свою электронную почту, открыть письмо с кодом доступа.

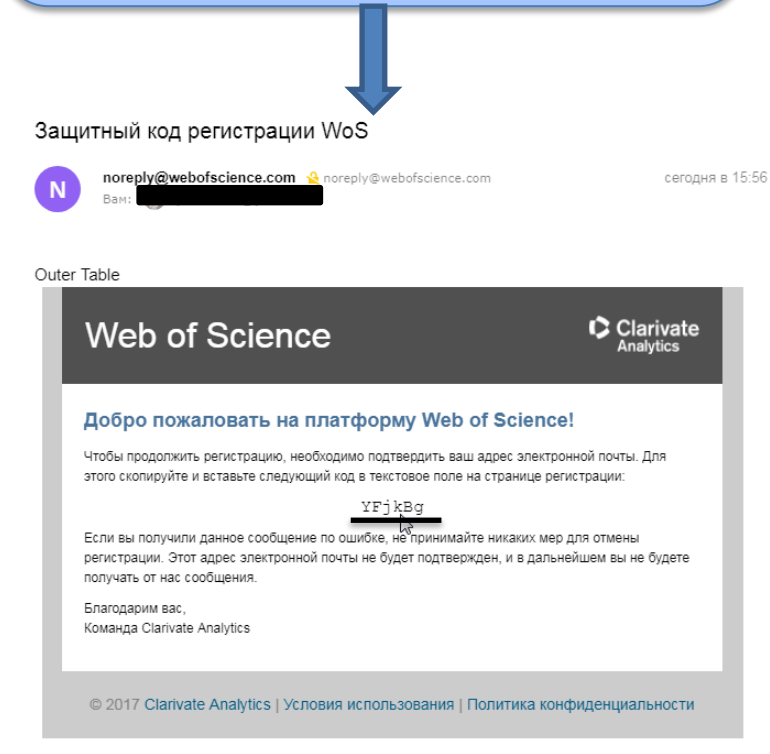

#### РЕГИСТРАЦИЯ

 Скопировать/переписать полученный код доступа в появившееся окно.

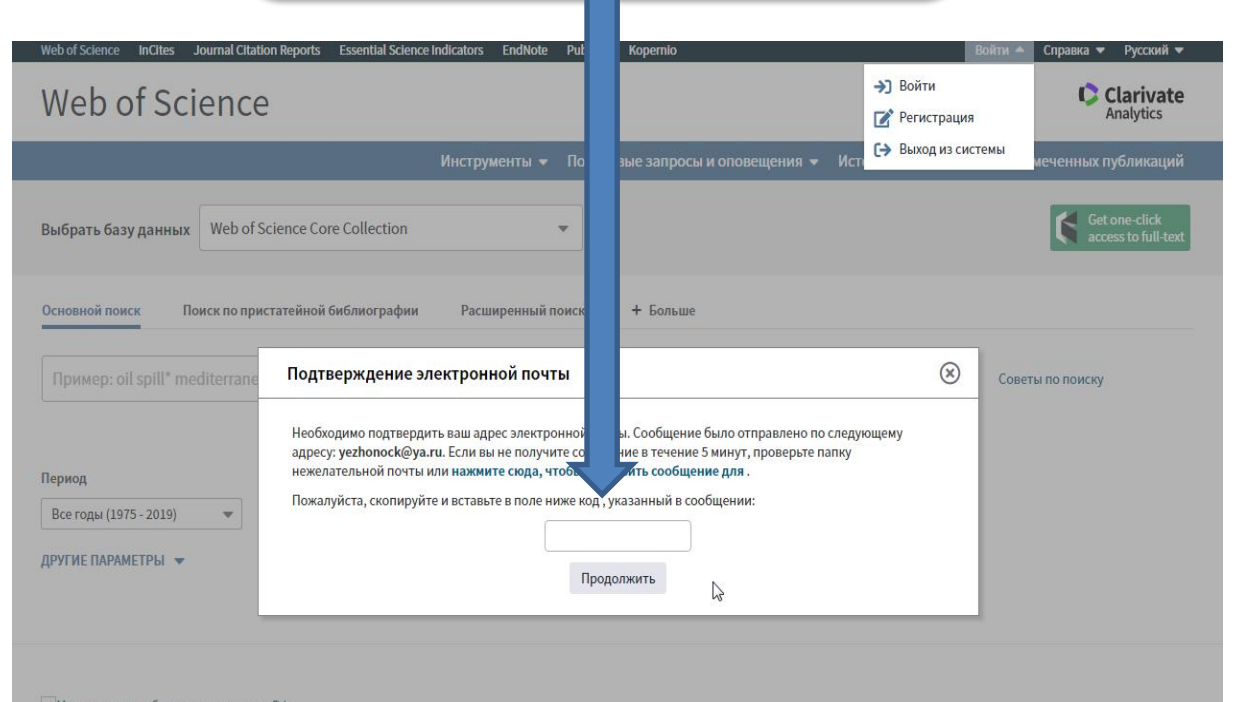

Министерство образования и науки РФ STATE PUBLIC SCI AND TECH LIBRARY

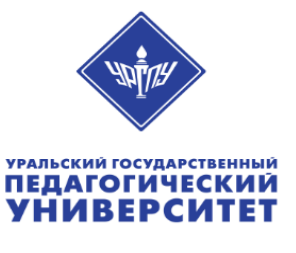

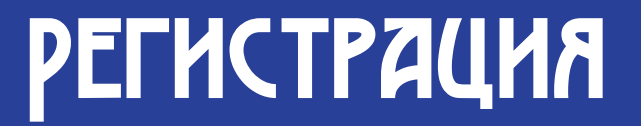

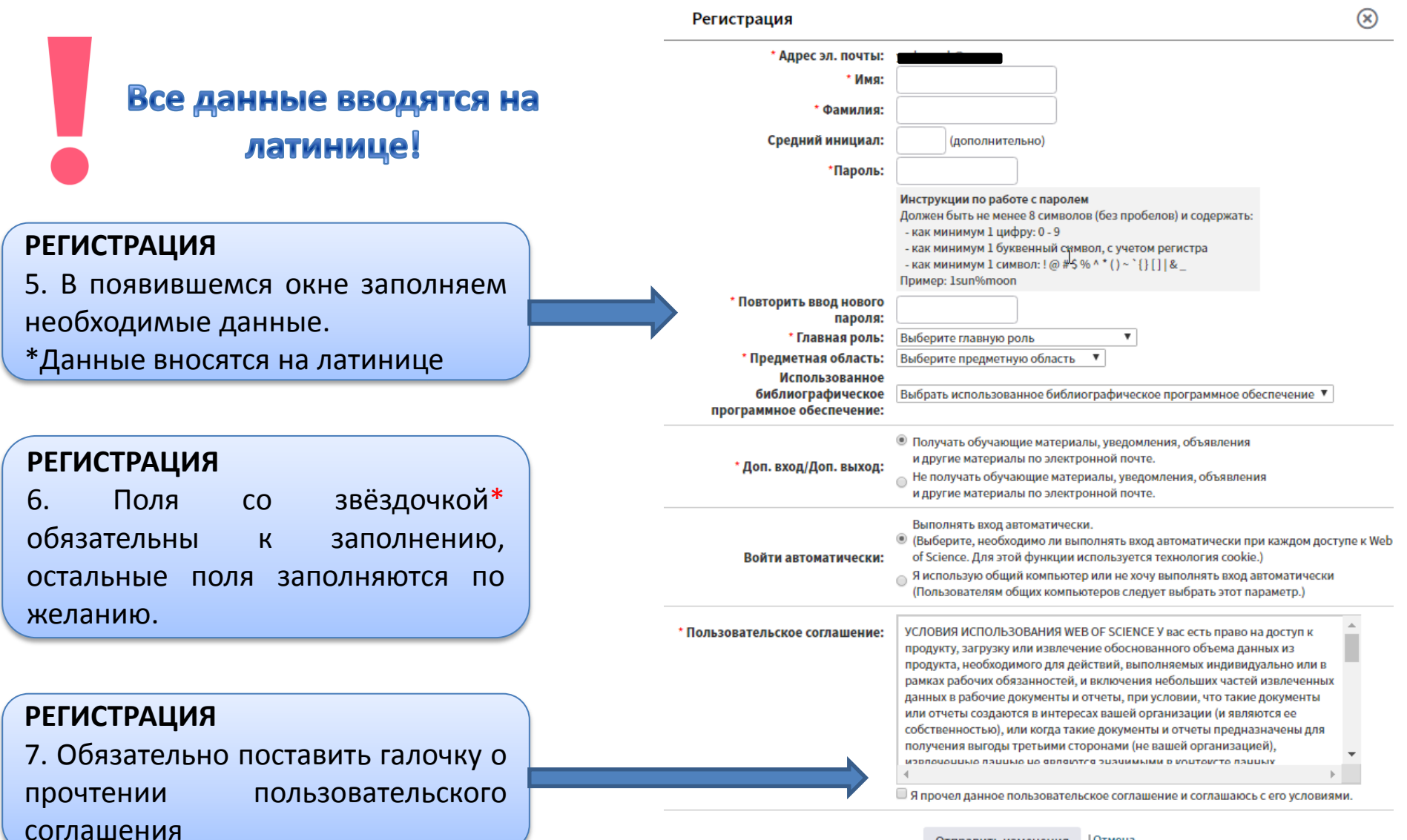

Отправить изменения Отмена

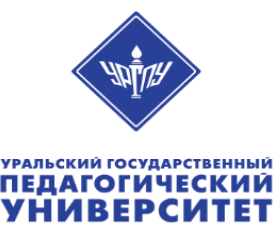

### регистрация

#### Профиль на платформе Web of science позволяет:

- Сохранять публикации в библиографическом менеджере EndNote
- Сохранять историю поиска
   Создавать оповещения о
   цитировании публикации
- Создавать оповещения о новых публикациях по интересующей Вас теме
- Добавлять свои публикации в авторский профиль ResearcherID

РЕГИСТРАЦИЯ 7. После того, как вы правильно ввели все поля, у вас автоматически производится вход в Web of science.

| ▼                                                                                                    |                                                                              |                       |                                      |  |  |  |
|----------------------------------------------------------------------------------------------------|------------------------------------------------------------------------------|-----------------------|--------------------------------------|--|--|--|
| Web of Science InCites Journal Citation Reports E                                                                                                    | ssential Science Indicators EndNote Publons Kopernio                         | Bo                    | йти 🔺 Справка 🔻 Русский 👻            |  |  |  |
| Web of Science                                                                                                    |                                                                              |                       | Clarivate<br>Analytics               |  |  |  |
|                                                                                                    |                                                                              | Исто 🕞 Выход из систе | мы<br>меченных публикаций            |  |  |  |
| Выбрать базу данных Web of Science Core G                                                                                                    | Collection                                                                   |                       | Get one-click<br>access to full-text |  |  |  |
| Основной поиск Поиск по пристатейной би                                                                                                    | Основной поиск Поиск по пристатейной библиографии Расширенный поиск + Больше |                       |                                      |  |  |  |
| Пример: oil spill* mediterranean                                                                                                    | Собавить стр. + Добавить стр.                                                | • Поиск               | Советы по поиску                     |  |  |  |
| Период                                                                                                    | Регистрация                                                                  | 8                     |                                      |  |  |  |
| Все годы (1975 - 2019) 🔹                                                                                                    | Благодарим за регистрацик                                                    |                       |                                      |  |  |  |
| ДРУГИЕ ПАРАМЕТРЫ → Примечание. статус "Вход выполнен" отображается в верхней части каждой страницы. Для<br>защиты личной информации не забывайте выходить каждый раз, когда завершается сеанс. |                                                                              |                       |                                      |  |  |  |
|                                                                                                    | Адрес электронной почты, вводимый при входе                                  |                       |                                      |  |  |  |
|                                                                                                    | Закрытъ                                                                      |                       |                                      |  |  |  |
| Иинистерство образования и науки РФ<br>STATE PUBLIC SCI AND TECH LIBRARY                                                                                                    |                                                                              |                       |                                      |  |  |  |

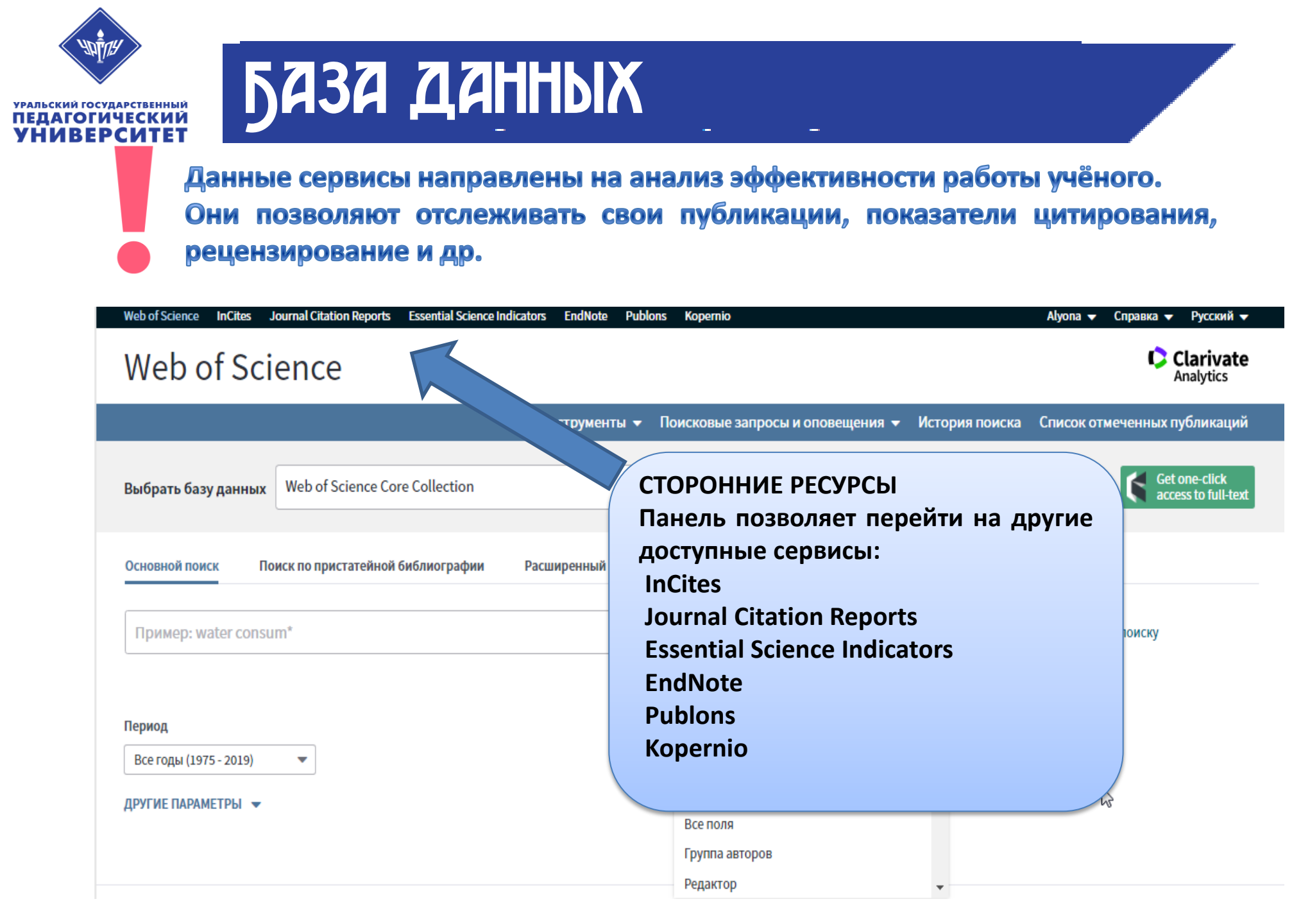

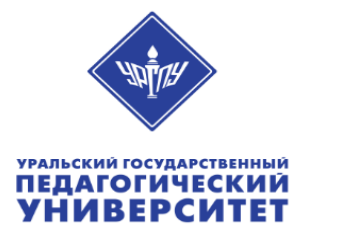

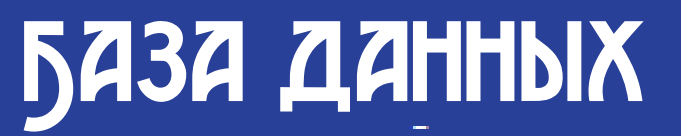

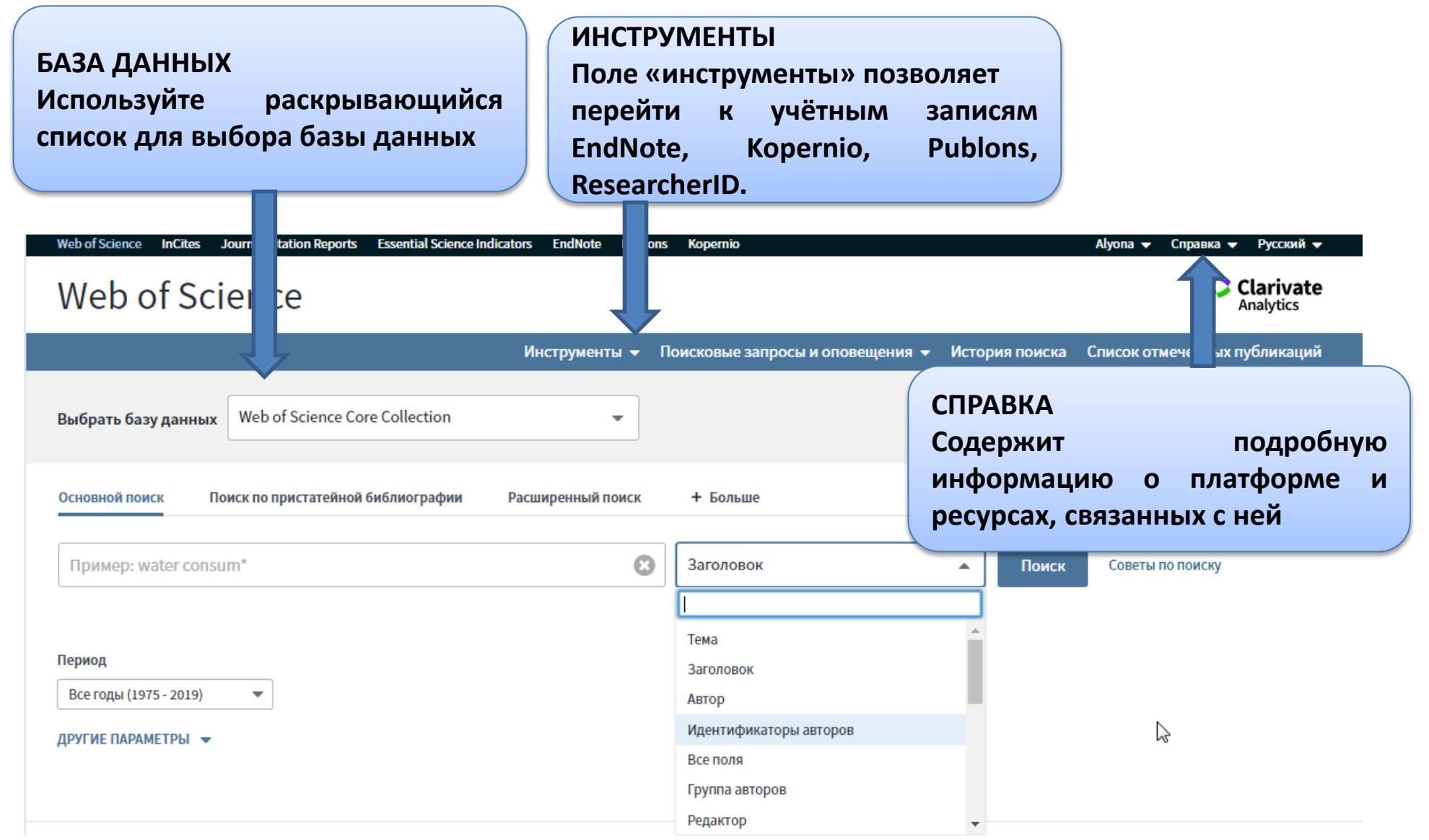

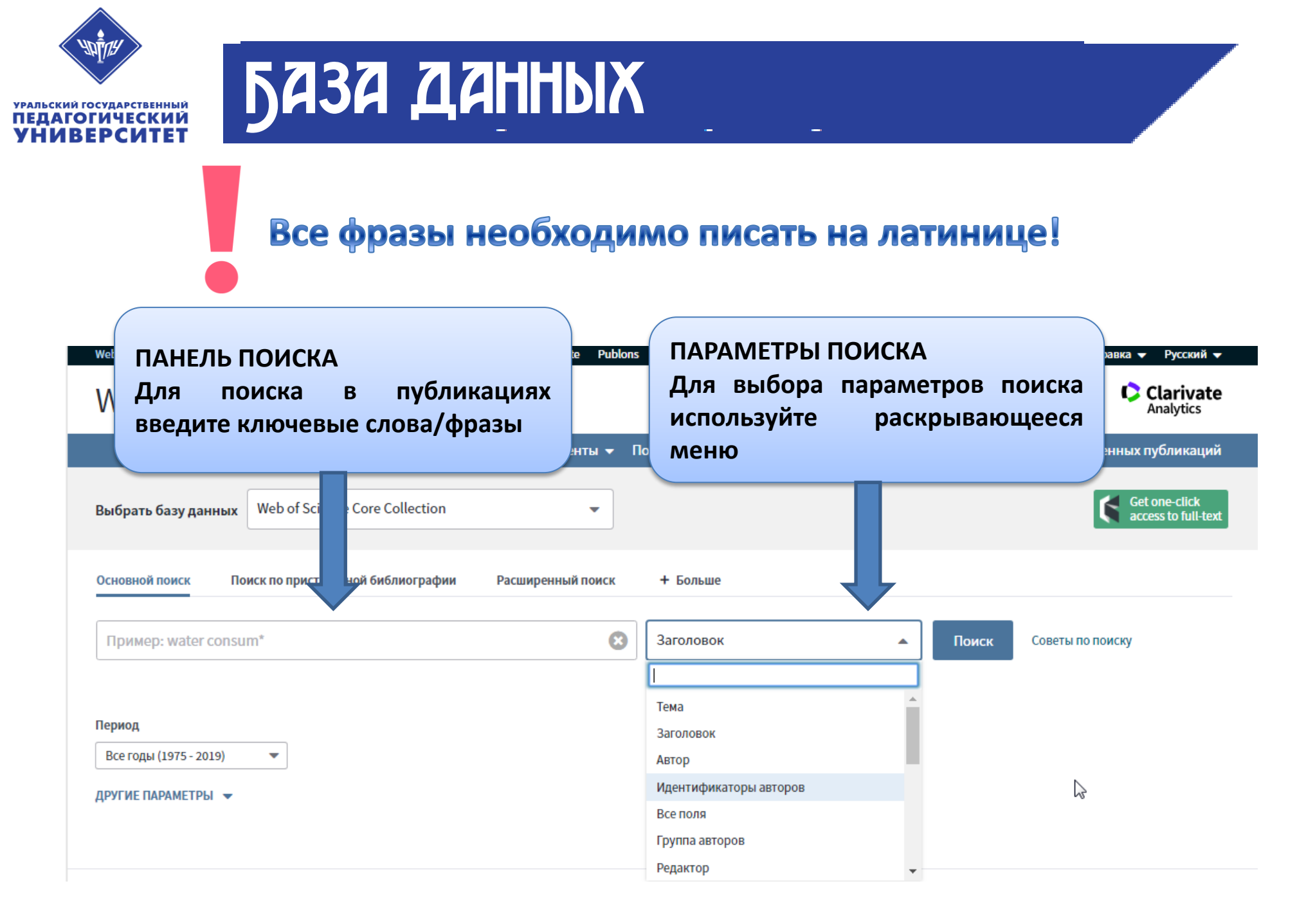

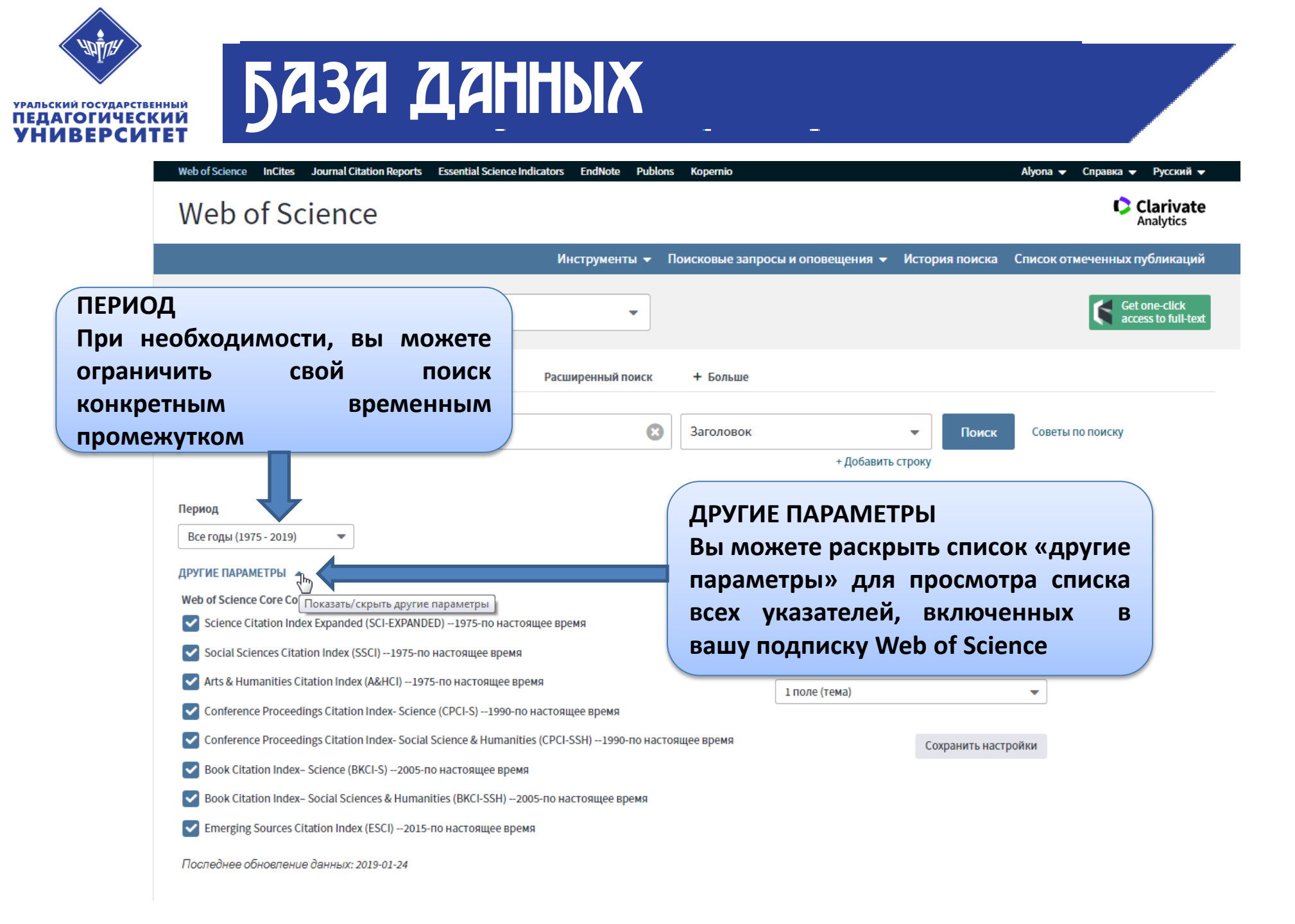

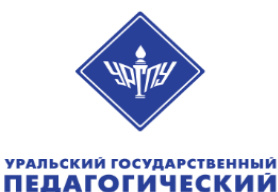

### результаты поиска

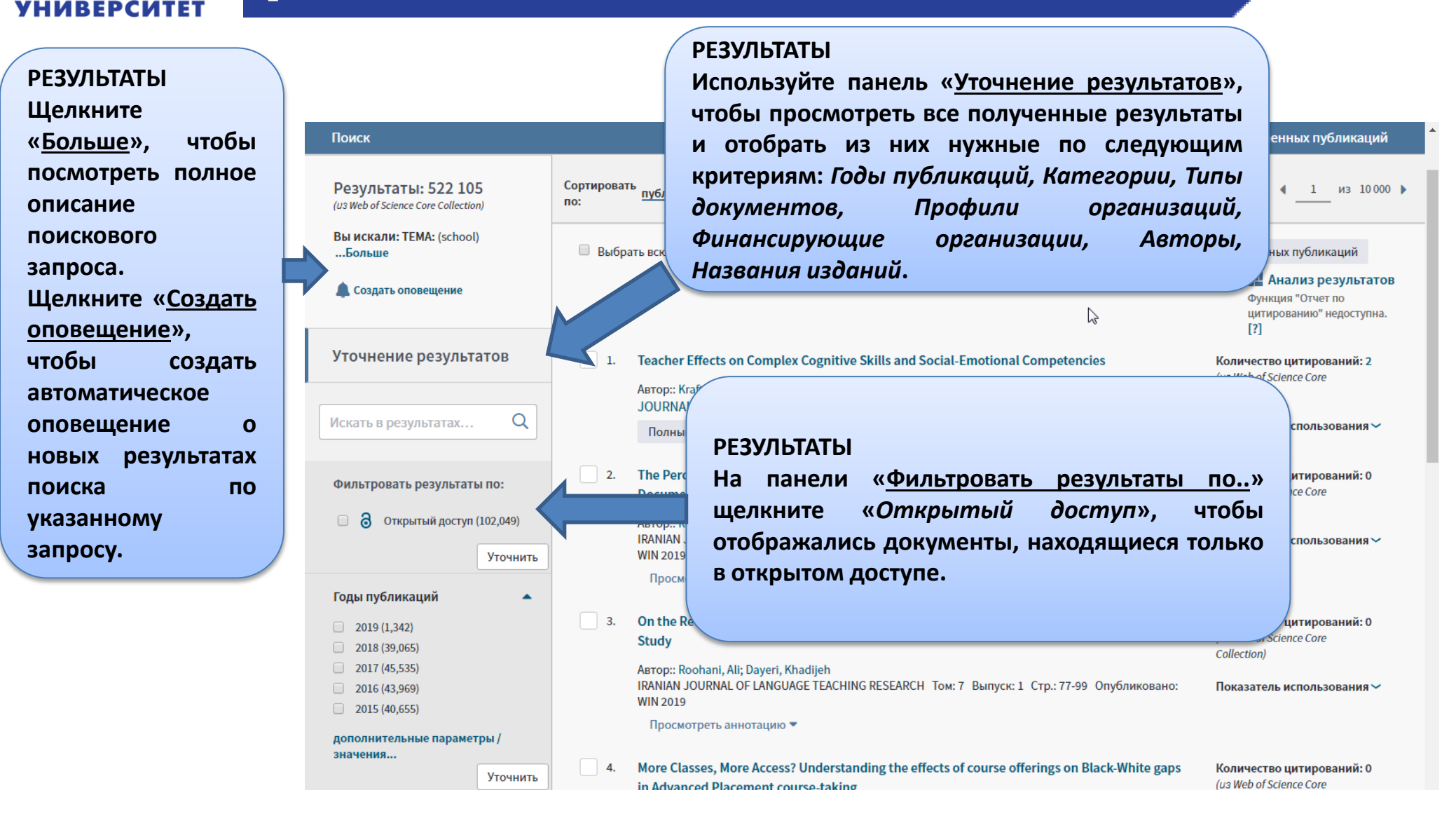

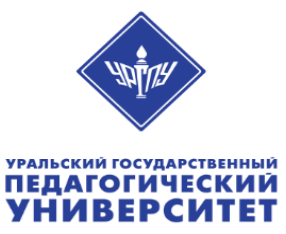

Вы

2015 (40,655)

значения..

дополнительные параметры /

Уточнить

### результаты поиска

Web of Science InCites Journal Citation Reports Essential Science Indicators EndNote Publons Kopernio Войти 🔻 Справка 🔻 Русский 🔻 Clarivate Web of Science Analytics Поис Инструменты 👻 Поисковые запросы и оповещения 👻 История поиска Список отмеченных публикаций ЭКСПОРТ РЕЗУЛЬТАТОВ ПОИСКА ать 1 из 10000 🕨 публ. Количество Показатель Соответствие Больше цитирований использования можете экспортировать Д 5K Coxpaнить в EndNote online Добавьте в список отмеченных публикаций результаты поиска В Анализ результатов Coxpанить в EndNote online инструменты управления Функция "Отчет по Coxpaнить в EndNote desktop цитированию" недоступна. библиографическими данными [?] Сохранить в ResearcherID – "Я написал эт Заявка в Publons — отслеживание цитирcies Количество цитирований: 2 (EndNote и др.), отправлять по (из Web of Science Core Автор:: Kraft, Matthew A. Сохранить в InCites Collection) электронной почте сохранять в JOURNAL OF HUMAN RESOURCES To : WIN 2019 Сохранить в файл другого формата Показатель использования >> Полный текст от издателя Просм виде текста, добавлять в список отмеченных публикаций The Perceptions of Iranian Policymakers as Articulated in Iran's Foreign Language Policy Количество цитирований: 0 (из Web of Science Core **Document: A Systemic Functional Linguistics Approach** Collection) ABTOP:: Rashidi, Naser; Hosseini, Seyyed Ali Стр.: 23-42 Опубликовано: Показатель использования >> Уточнить КОЛ-ВО Годы публикаций ЦИТИРОВАНИЙ/ПОКАЗАТЕЛЬ tion: A Mixed Methods Количество цитирований: 0 2019 (1,342) ИСПОЛЬЗОВАНИЯ (из Web of Science Core 2018 (39,065) Collection) 2017 (45,535) Для каждой статьи указываются 77-99 Опубликов 2016 (43.969) Показатель использования 🗸

цитирования/использования.

In Advanced Placement course-taking

показатели

Количество цитирований: 0 (из Web of Science Core Collection)

gs on Black-White gaps

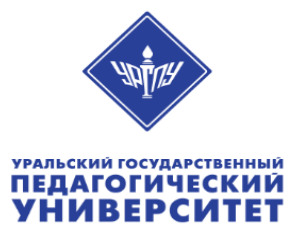

### результаты поиска

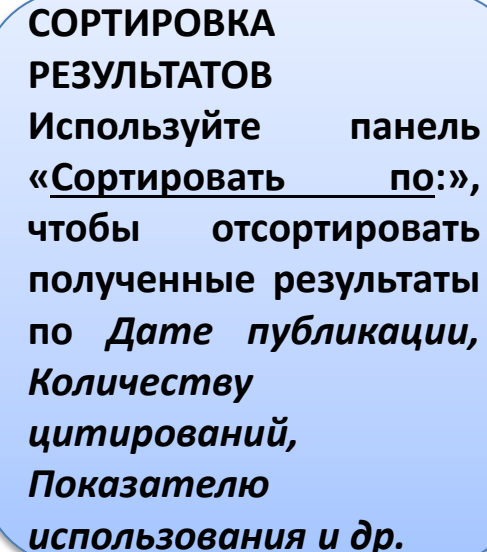

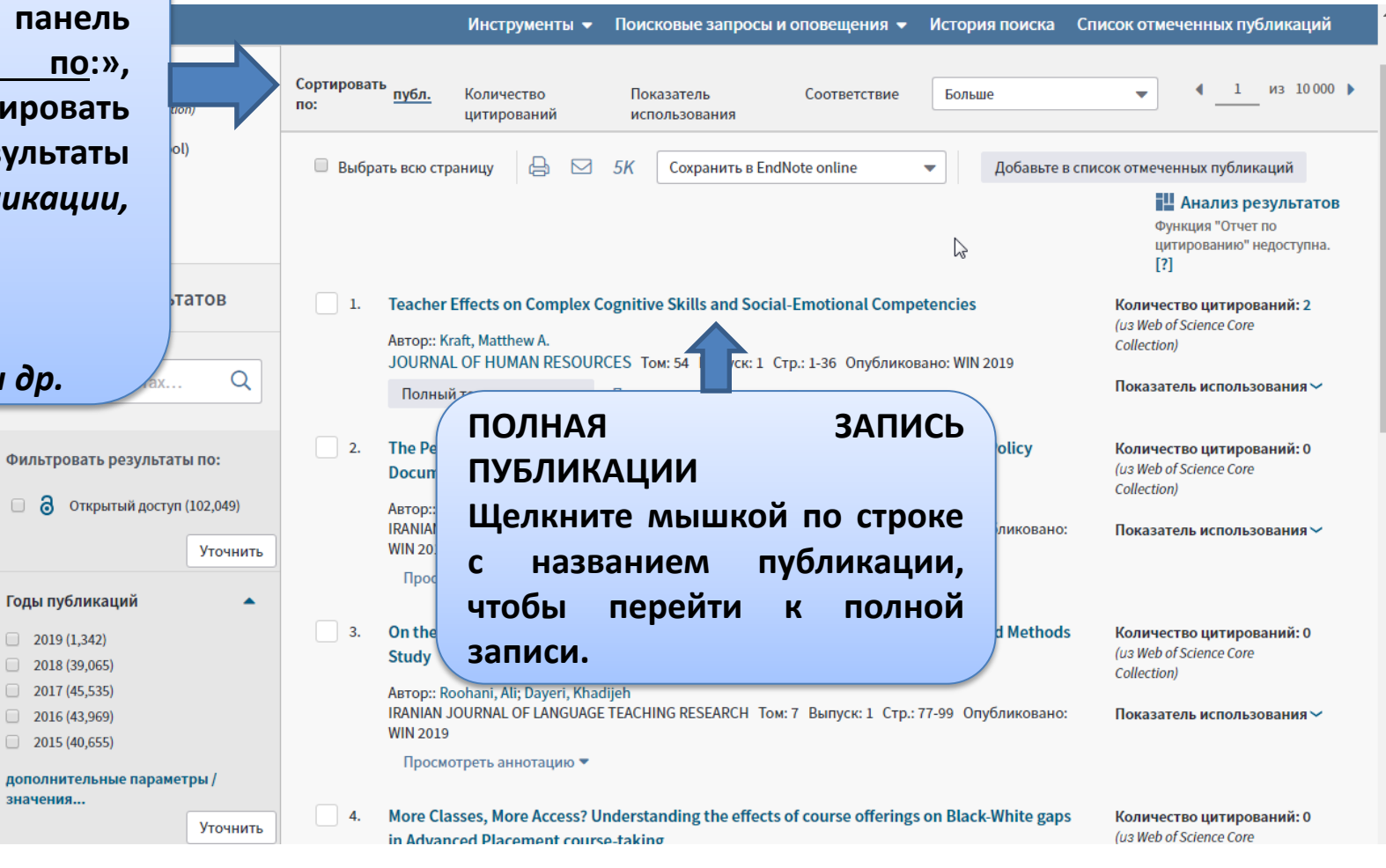

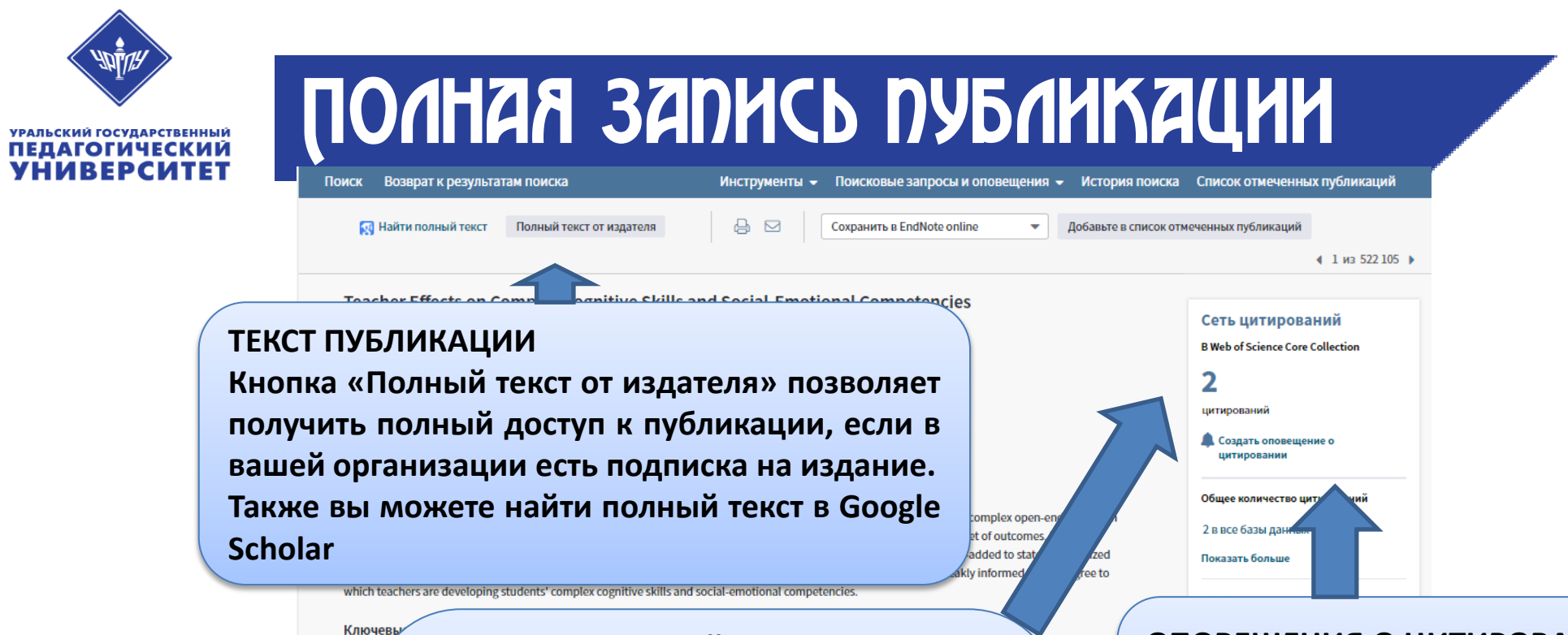

#### 🛛 СЕТЬ ЦИТИРОВАНИЙ

KeyWo PSYCH

Объем цитирования подсчитывается Инф Адре для Web of Science Core Collectionи платформы Web of Science (с учетом Адре Web of Science Core Collection, Biosis Адре **Citation Index, Chinese Science Citation** Фин Фи Database, Data Citation Index, SciELO и Willi Russian Science Citation Index) И Brow отображается для каждой Прос записи. Изда Указанный объем отражает **BCe** UNIV цитирования правильные И не Кате Облас ограничен вашей подпиской. Категор

ОПОВЕЩЕНИЯ О ЦИТИРОВАНИИ Функция «Создать оповещение о цитировании» позволит получать данные о цитировании конкретной публикации.

```
IDENTIFYING SCHOOLS WITH HIGH USAGE
AND HIGH LOSS OF NEWLY QUALIFIED
TEACHERS.
NATIONAL INSTITUTE ECONOMIC REVIEW
(2018)
Просмотреть все
```

Y: SCHOOLS

Использование в Web of Science

0

В Web of Science Показатель использования

0

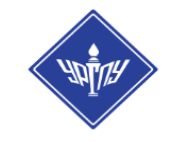

УРАЛЬСКИЙ ГОСУДАРСТВЕННЫЙ ПЕДАГОГИЧЕСКИЙ УНИВЕРСИТЕТ

### ПОЧНАЯ ЗАПИСЬ ПУБЛИКАЦИИ

АВТОР Все авторы проиндексированы. Вы можете выполнить поиск по фамилии и инициалам.

КЛЮЧЕВЫЕ СЛОВА Вы можете выполнить поиск по термину, щелкнув на него.

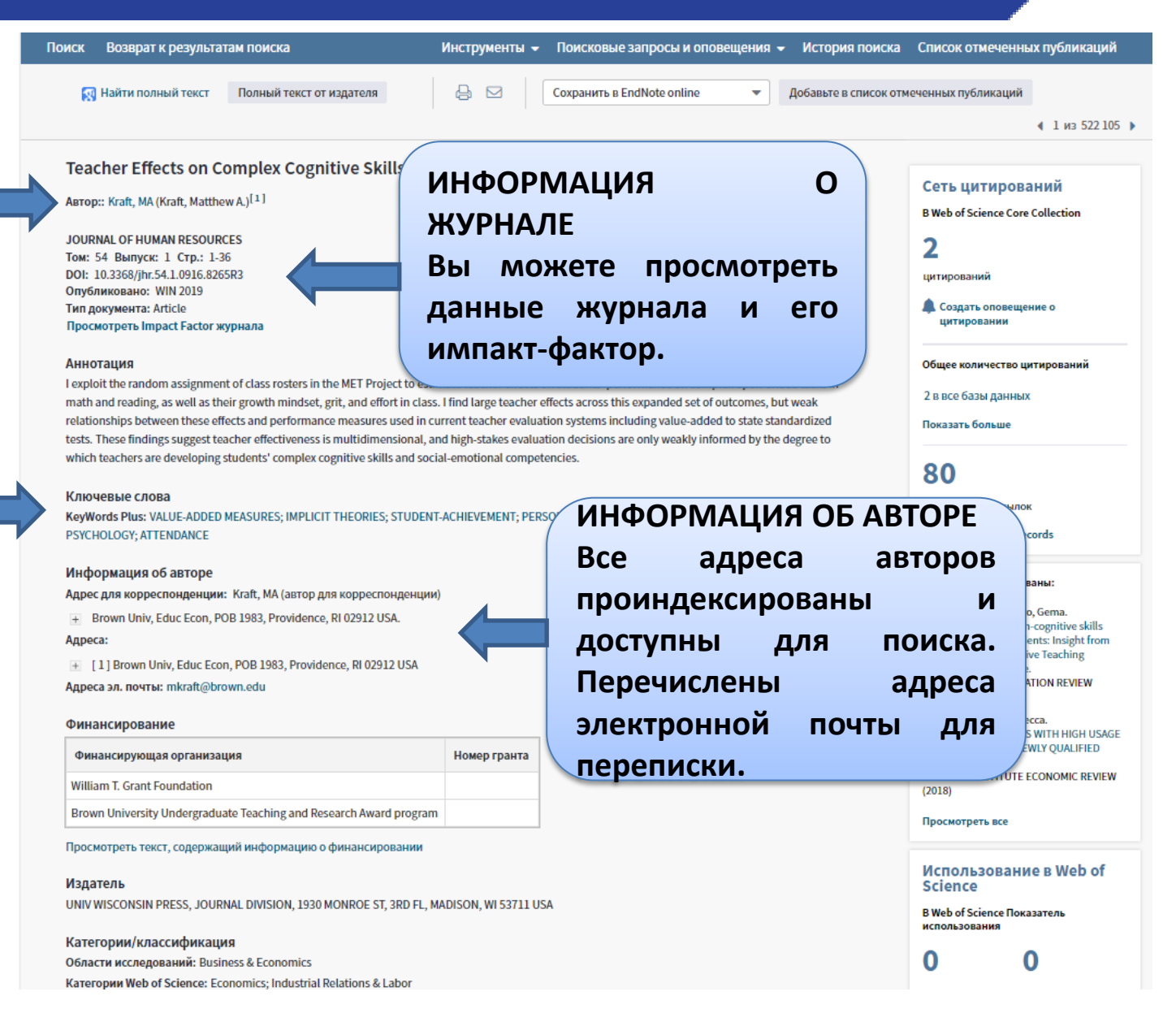

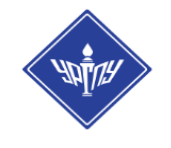

уральский государственный ПЕДАГОГИЧЕСКИЙ УНИВЕРСИТЕТ

# ПОИСК ПО АВТОРУ

Выполнив поиск по автору, вы можете увидеть его публикации, произвести анализ результатов и создать отчёт по цитированию.

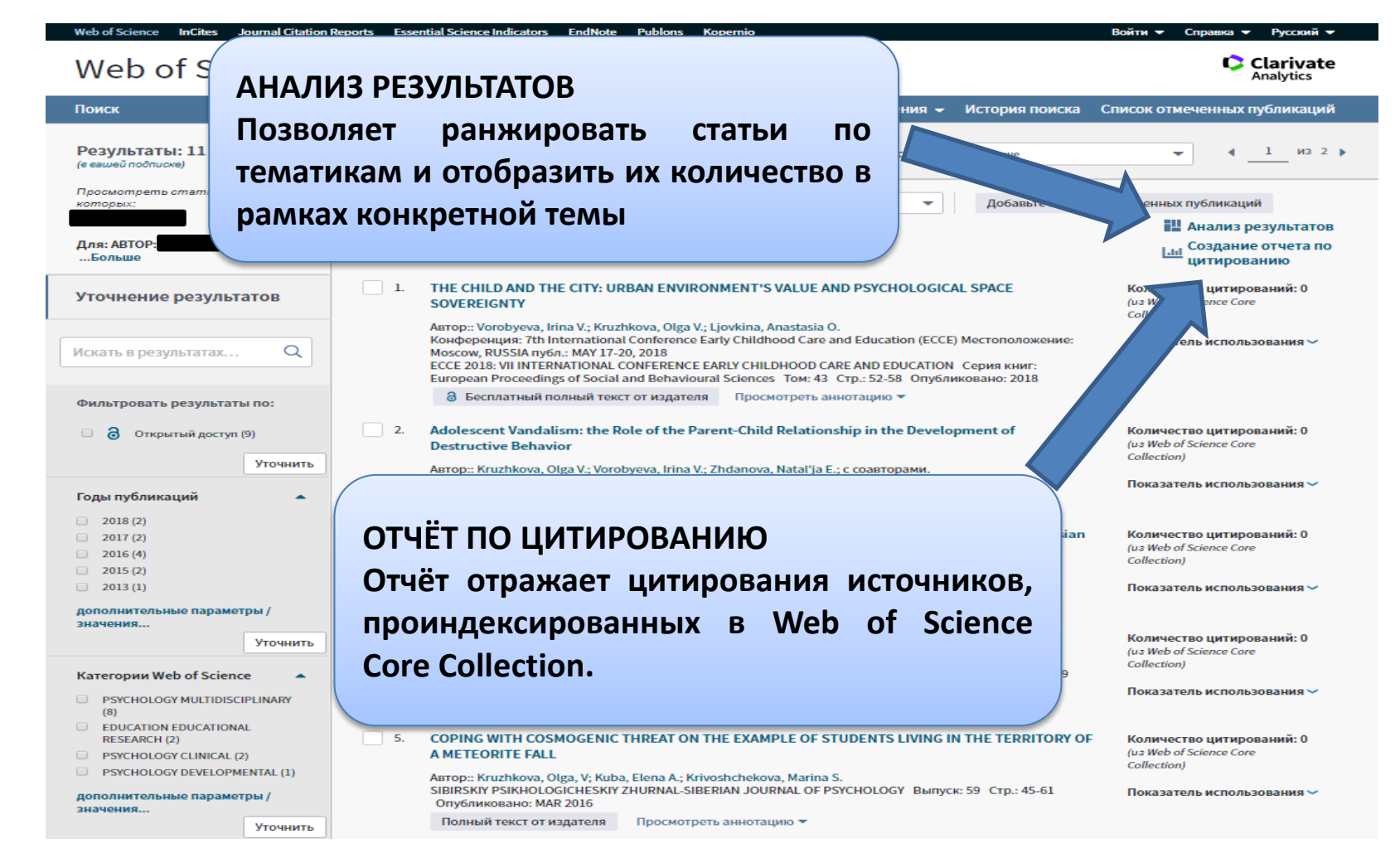

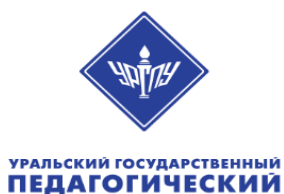

**УНИВЕРСИТЕТ** 

# **АНАЛИЗ РЕЗУЛЬТАТОВ**

|                 | Анализ результатов<br><<Вернуться на предыдущую стр | 0  | гображение 11 записей д.                           | ля Подборки статей по:                                      |                                           |                       | <u>ын</u> Создание о | тчета по цитировани |
|-----------------|-----------------------------------------------------|----|----------------------------------------------------|-------------------------------------------------------------|-------------------------------------------|-----------------------|----------------------|---------------------|
|                 | Категории Web of Science                            |    |                                                    |                                                             |                                           |                       |                      |                     |
|                 | Годы изданий                                        | 6  | Визуализация <b>Древови</b> 🔺<br>Древовидная карта |                                                             | вы м                                      | ложете<br>лиаграмм    | выорат<br>ы          | ь вид               |
|                 | Типы документов                                     |    | Столбчатая диаграмма                               |                                                             |                                           |                       |                      |                     |
|                 | Профили организаций                                 |    |                                                    |                                                             |                                           |                       |                      |                     |
|                 | Финансирующие организации                           |    |                                                    |                                                             |                                           |                       |                      |                     |
|                 | Авторы                                              |    |                                                    |                                                             |                                           |                       |                      |                     |
|                 | Названия изданий                                    |    |                                                    |                                                             |                                           |                       |                      |                     |
|                 | Названия серий книг                                 |    |                                                    |                                                             | PSICHOLOGI CLINICAL                       |                       |                      |                     |
|                 | Названия конференций                                |    |                                                    |                                                             |                                           |                       |                      |                     |
|                 | Страны/регионы                                      |    |                                                    |                                                             |                                           |                       |                      |                     |
|                 | Редакторы                                           |    |                                                    |                                                             |                                           |                       |                      |                     |
|                 | Группы авторов                                      |    | Сортировать по Число 💌                             | Показа 🔻 Минималь                                           | ное число записей                         | 1 Обновить            |                      |                     |
| АНАЛИ<br>Позвол | 3 РЕЗУЛЬТАТОВ<br>яет ранжироват                     | Ъ  | статьи по                                          | димо просмотреть или исключ<br>тобы просмотреть только невь | ить. Выберите "Просмо<br>ыбранные записи. | отреть записи", чтобы | просмотреть толы     | ко выбранные        |
| темати          | <br>кам и отобразить і                              | их | количество в                                       | eb of Science                                               |                                           | Число записей         | % от 11              | Гистограмма         |
| рамках          | конкретной темы                                     |    |                                                    | DISCIPLINARY                                                |                                           | 8                     | 72.727 %             |                     |

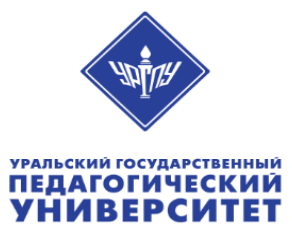

# ОТЧЁТ ПО ЦИТИРОВАНИЮ

ОТЧЁТ ПО ЦИТИРОВАНИЮ Отчёт включает в себя общее количество публикаций, h-индекс, суммарное количество цитирований, цитирующие статьи, годовую динамику публикаций В виде диаграммы.

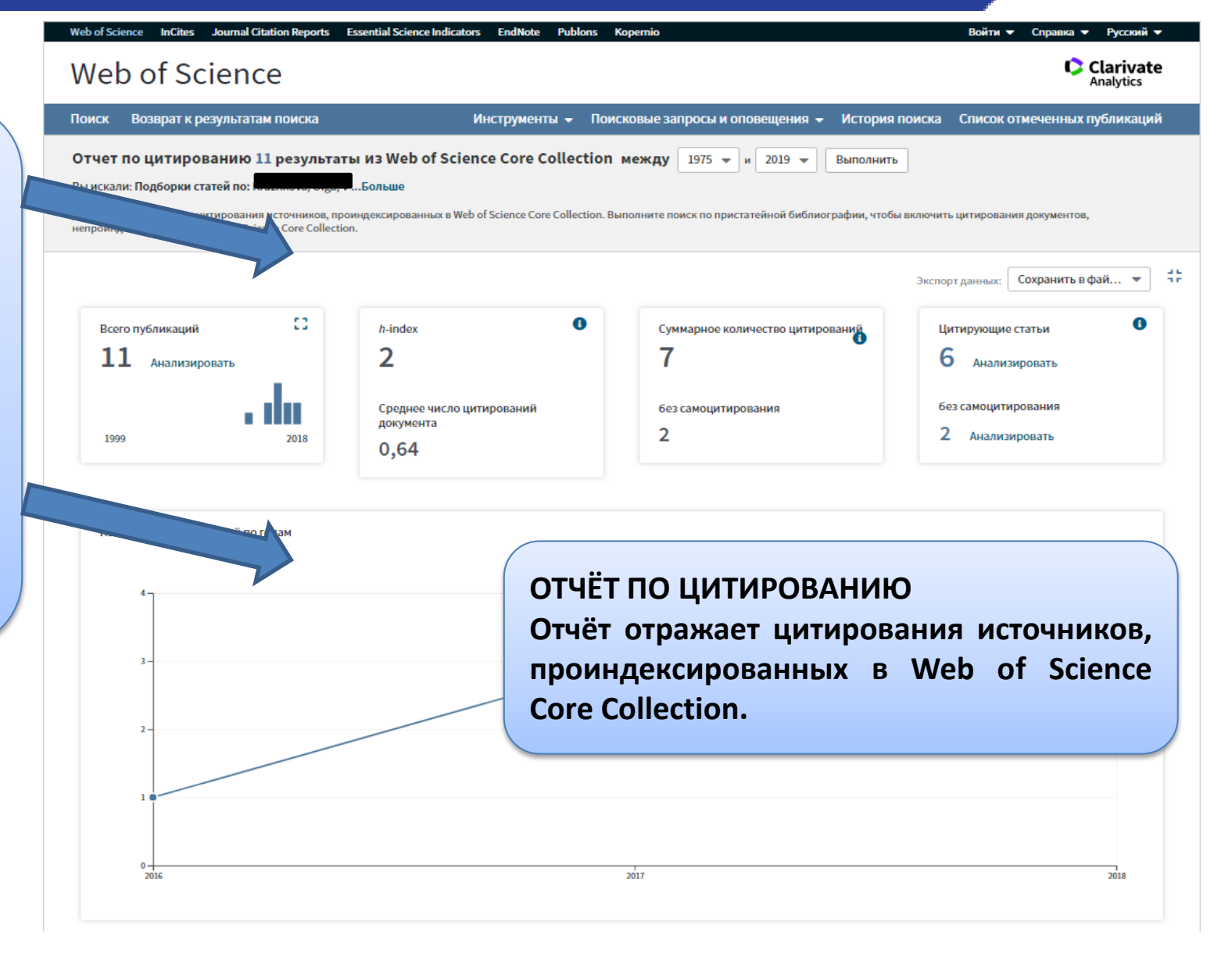

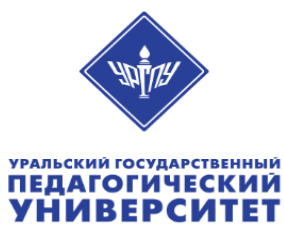

### ПОИСК ПО ПРИСТАТЕЙНОЙ БИБЛИОГРАФИИ

|                                                                                 | Web of Science InCites Journal Citation Reports Essential Science Indicators EndNote Publons Kopernio                                                                                                    | Alyona 🔻 Справка 🔻 Русский 🔫                                                    |
|---------------------------------------------------------------------------------|----------------------------------------------------------------------------------------------------|---------------------------------------------------------------------------------|
|                                                                                 | Web of Science                                                                                                    | Clarivate<br>Analytics                                                          |
|                                                                                 | Инструменты 👻 Поисковые запросы и оповещения 👻 История поиска                                                                                                    | Список отмеченных публикаций                                                    |
|                                                                                 | Выбрать базу данных Web of Science Core Collection 💌                                                                                                    | Get one-click<br>access to full-text                                            |
|                                                                                 | Основной поиск Поиск по пристатейной библиографии Расширенный поиск + Больше                                                                                                    |                                                                                 |
| ПОИСК<br>Для поиска выберите<br>поле «Поиск по<br>пристатейной<br>библиографии» | Найдите стал и мощие личную работу.<br>Шат и мацию о процитированной работе. Поля объединяются с помощью логического оператора AND.<br>р: O'Brian C* OR OBrian C*<br>p: O'Brian C* OR OBrian C*<br>р: O'Brian C* OR OBrian C*<br>р: O'Brian C* OR OBrian C*<br>Процитированный автор •<br>Процитированная работа •<br>Процитированный год(ы) •<br>+ Добавить строку   Сброс<br>Все годы (1975 - 2019) • | Воспользуйтесь<br>руководством по<br>поиску по<br>пристатейной<br>библиографии. |
|                                                                                 | ДРУГИЕ ПАРАМЕТРЫ ▼<br>Министерство образования и науки РФ<br>STATE PUBLIC SCI AND TECH LIBRARY<br>Загрузите приложение Kopernio для быстрого доступа к полнотекстовым файлам PDF одним нажатием кнопки мыши – без форм для вв<br>всплывающих окон                                                                                                    | юда паролей, переадресаций и                                                    |

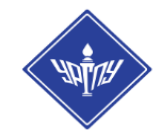

УРАЛЬСКИЙ ГОСУДАРСТВЕННЫЙ ПЕДАГОГИЧЕСКИЙ VHИВЕРСИТЕТ

### ПОИСК ПО ЛРИСТАТЕЙНОЙ БИБЛИОГРАФИИ

#### ПОИСК

#### Советы по поиску цитированных материалов:

Введите имя первого автора статьи, материала, книги и т.д. для поиска документа с несколькими авторами.

В поле "<u>Процитированная работа</u>" введите сокращенное название книги, журнала или материала конференции либо два первых ключевых слова в названии, после которых поставьте символ усечения «звездочка» (\*) (например, microbiol\*).

Для поиска по названию статьи используйте поле «<u>Процитированное название публикации</u>». Попробуйте выполнить поиск пристатейных ссылок, не указывая процитированный год, чтобы найти разные варианты одной пристатейной ссылки.

Всегда можно вернуться на страницу "<u>Поиск</u> <u>попристатейной библиографии</u>" и ввести процитированный год, если при первом поиске получено слишком много ссылок.

#### ДОПОЛНИТЕЛЬНАЯ ИНФОРМАЦИЯ

Информационные веб-сайты по работе с Web of Science: wokinfo.com/russian (на русском языке) и wokinfo.com (на английском языке)

#### Обучающие видео по работе с Web of Science:

канал Youtube youtube.com/ woktrainingsrussian (на русском языке) и wokinfo.com/training\_support/training/ (на английском языке)

#### <u>Свяжитесь со службой технической поддержки,</u> посетив вебсайт:

ip-science. thomsonreuters.com/techsupport